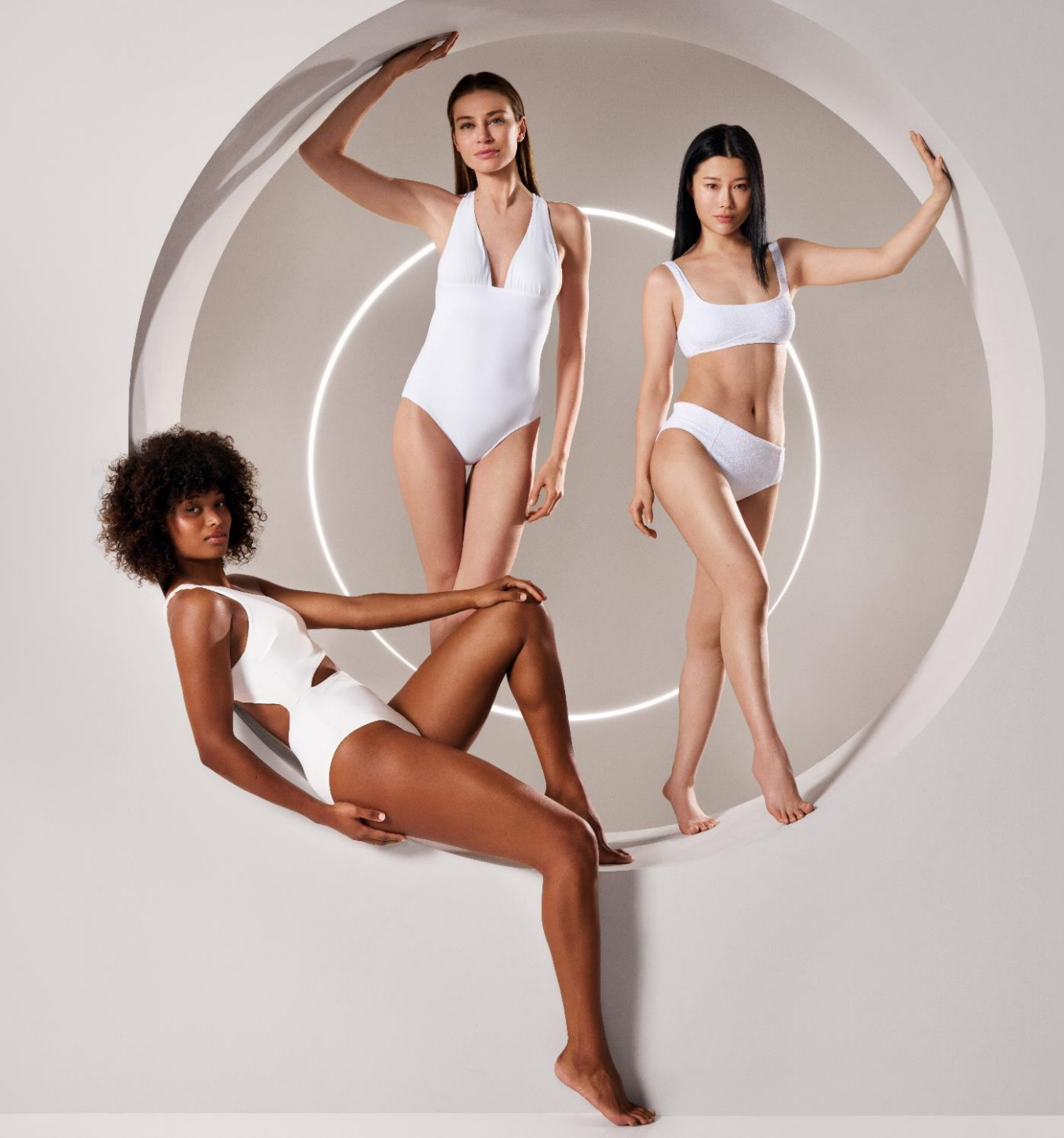

## ENDERMOLINK<sup>TM</sup> INSTALLATIEGIDS

CELLU M6 INFINITY®

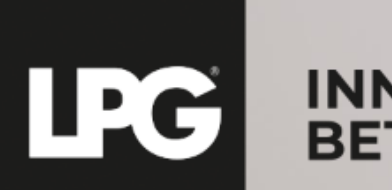

INNER POWER. BETTER LIFE.

## TOEPASSINGSCOMPATIBILITEIT ENDERMOLINK™

## **MINIMAAL VEREISTE SOFTWAREVERSIES:**

- ➢ iOS: iOS 17
- Android: Android 12

Eerdere versies kunnen de gebruikerservaring beperken en de toegang tot bepaalde functies beperken. Houd er rekening mee dat de beschikbaarheid van updates naar Android 12 per fabrikant en model kan verschillen.

We raden je aan de specificaties van elk apparaat te controleren of de fabrikant te raadplegen om de compatibiliteit te bevestigen.

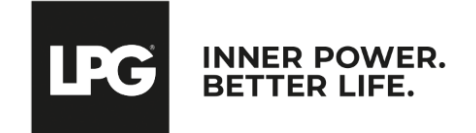

# O1 ENDERMOLINK™ TOEPASSING

## ANDROID-VERSIE

 $endermolink^{{\rm TM}} \ to epassing$ 

Cellu M6 Infinity®

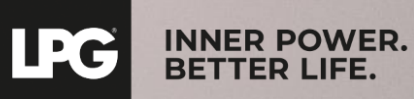

Agir de l'intérieur. Pour le meilleur

# SLUIT DE TABLET AAN OP UW WI-FI NETWERK

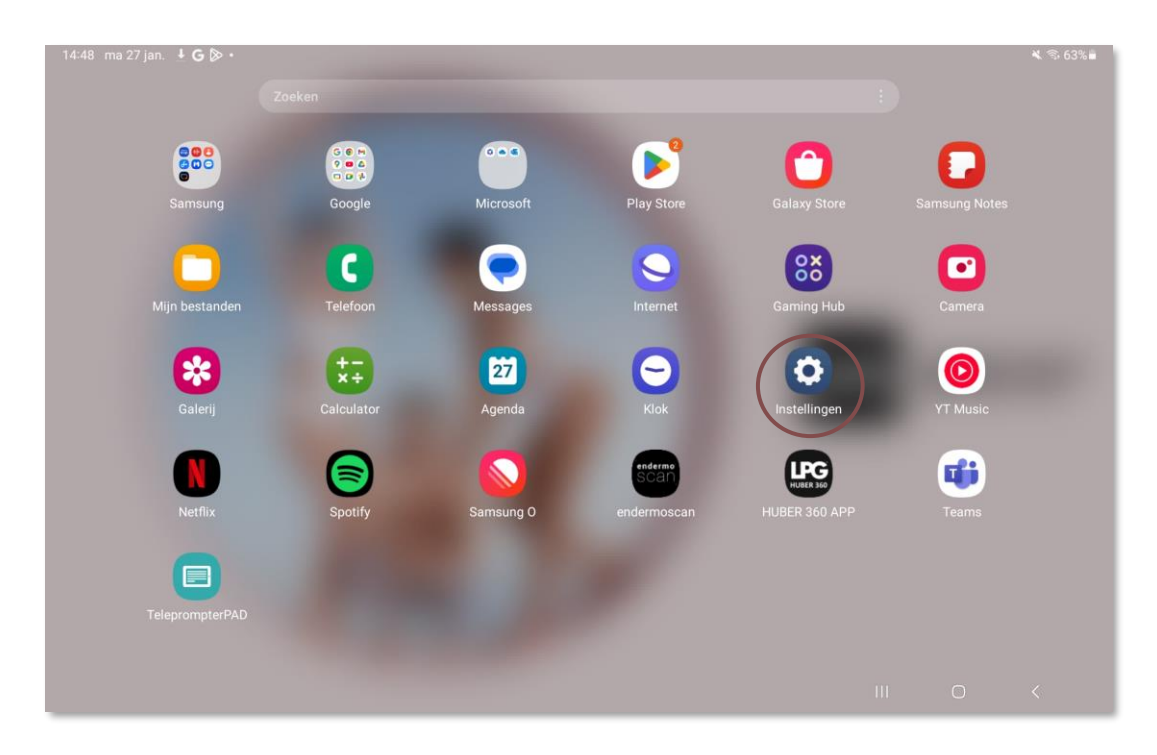

Start de toepassing "**Instellingen**" die beschikbaar is op het beginscherm van uw tablet.

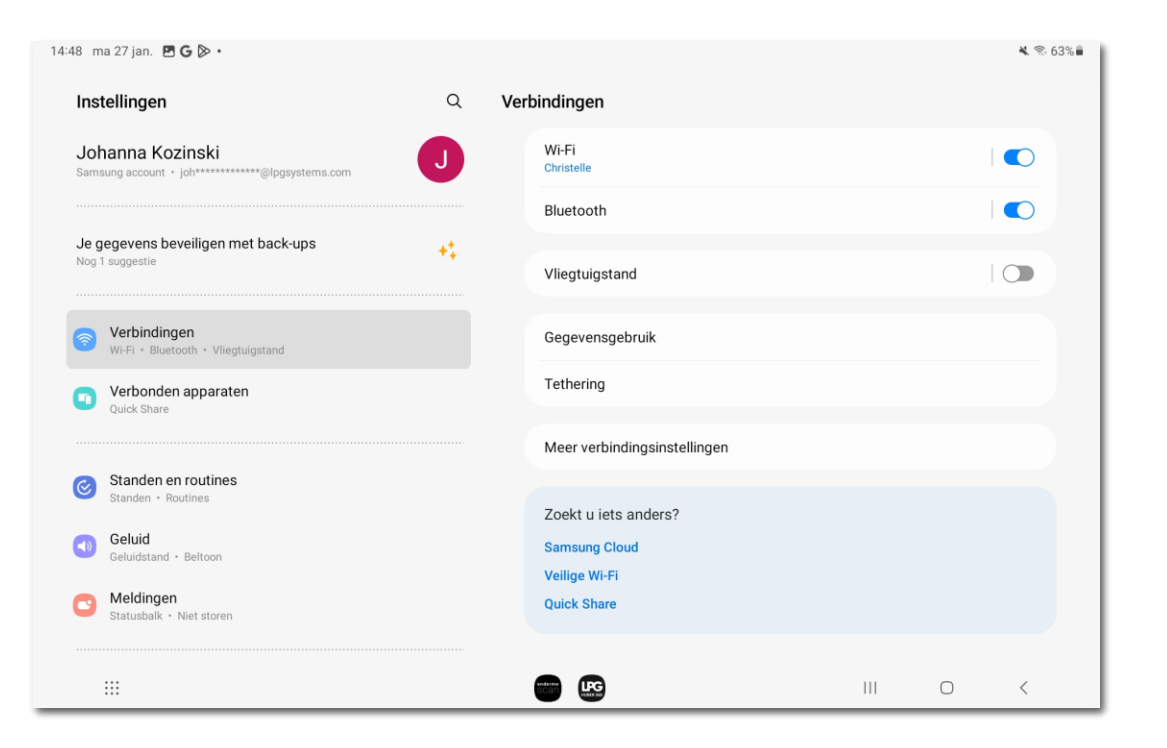

Selecteer de sectie "**Verbindingen**" en klik vervolgens op "**WI-FI**". Selecteer uw **WI-FI**-netwerk.

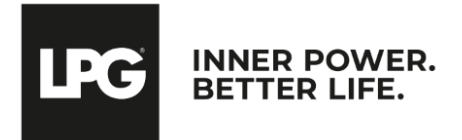

# TOEGANG TOT PLAY STORE AANMELDEN BIJ JE GOOGLE-ACCOUNT

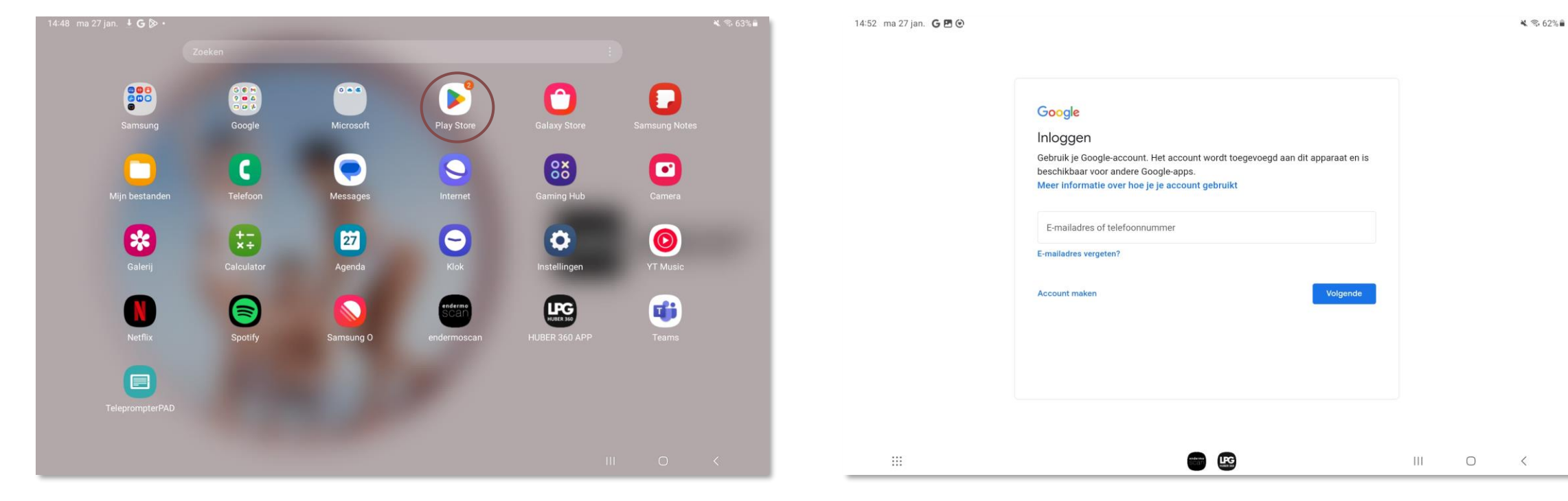

Start vervolgens de applicatie "**Play Store**" op het beginscherm van uw tablet.

Meld je aan bij je **Google-account**. Voer **je gebruikersnaam** (persoonlijk e-mailadres) en wachtwoord in.

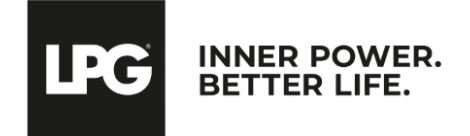

# TOEGANG TOT PLAY STORE AANMELDEN BIJ JE GOOGLE-ACCOUNT

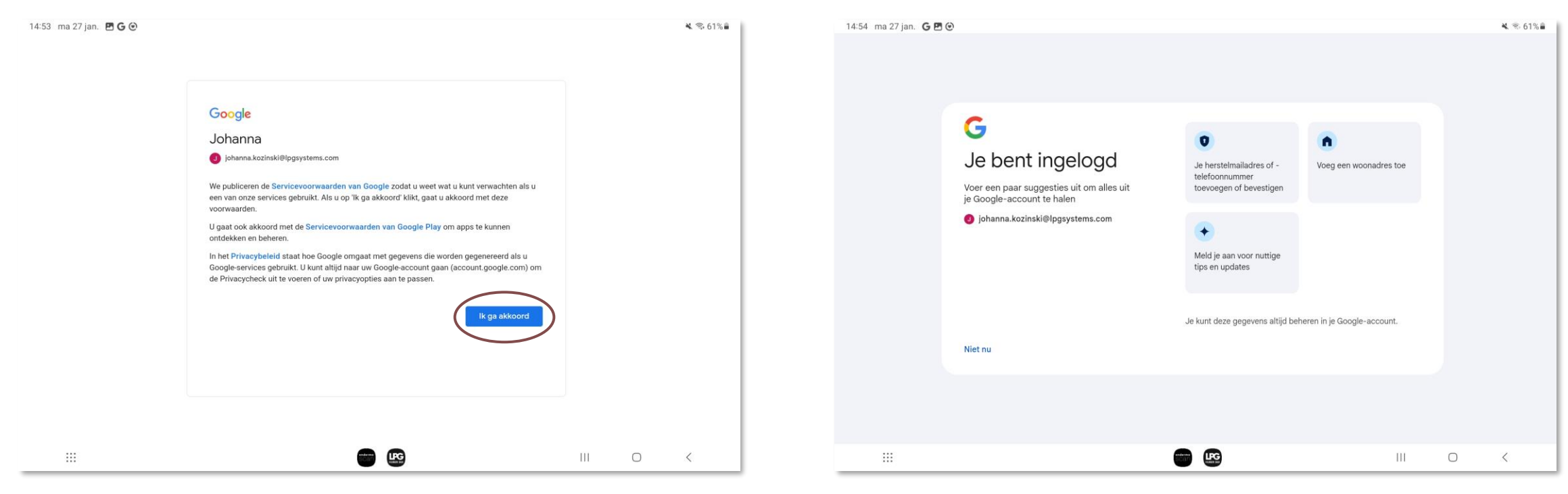

U kunt de gegevens op uw apparaat opslaan door op **Ik ga akkoord** te klikken.

Je bent nu **ingelogd**.

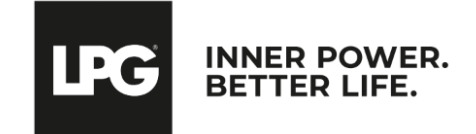

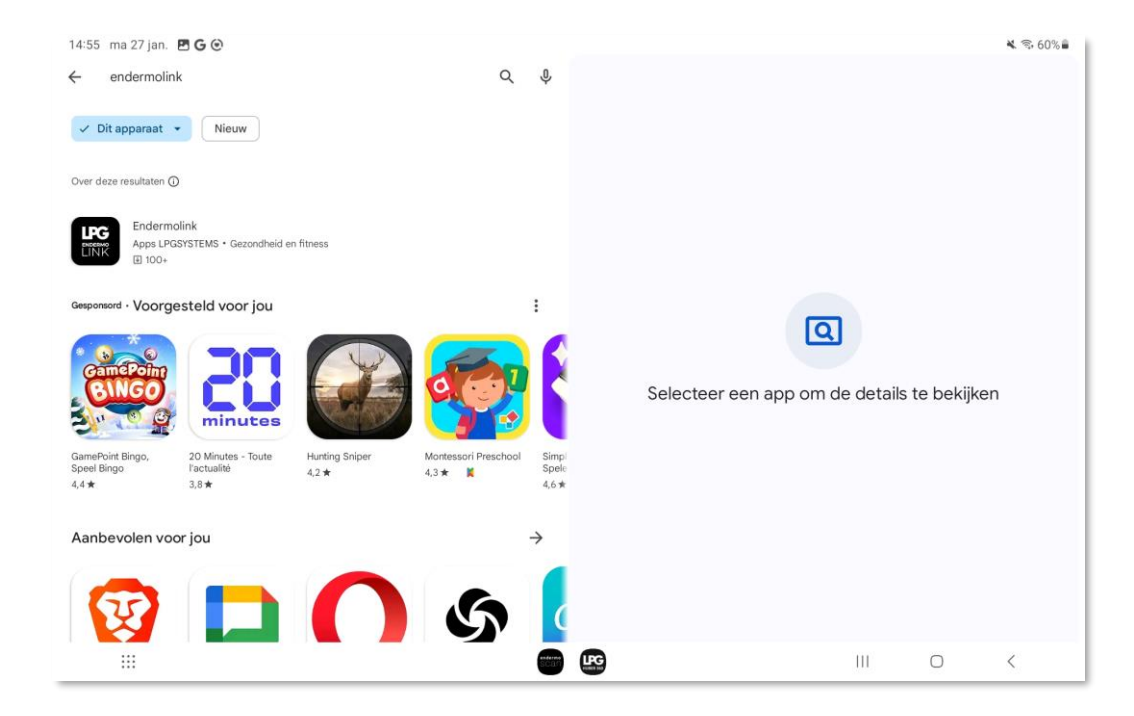

Start een zoekopdracht naar de **Endermolink™**-app in de **zoekbalk van Play Store**.

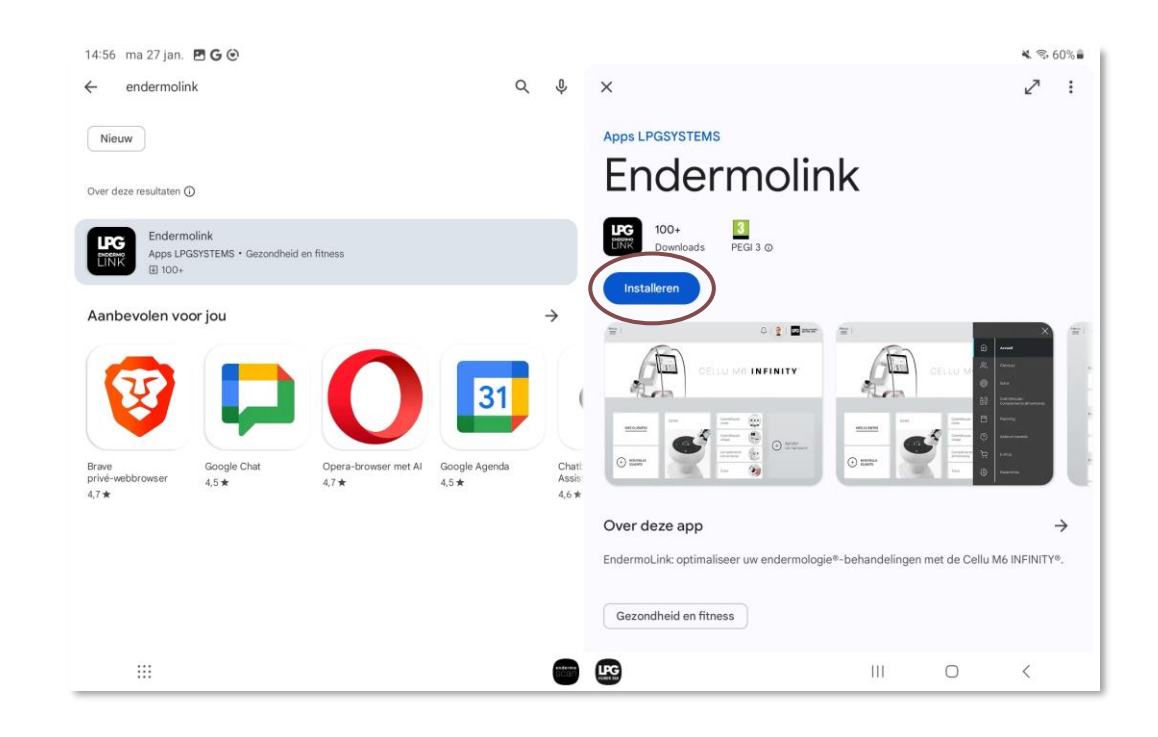

### De Endermolink<sup>™</sup>-app verschijnt, klik op Installeren.

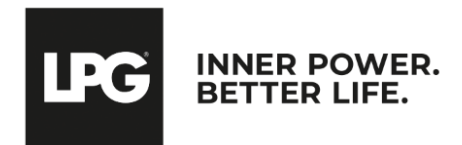

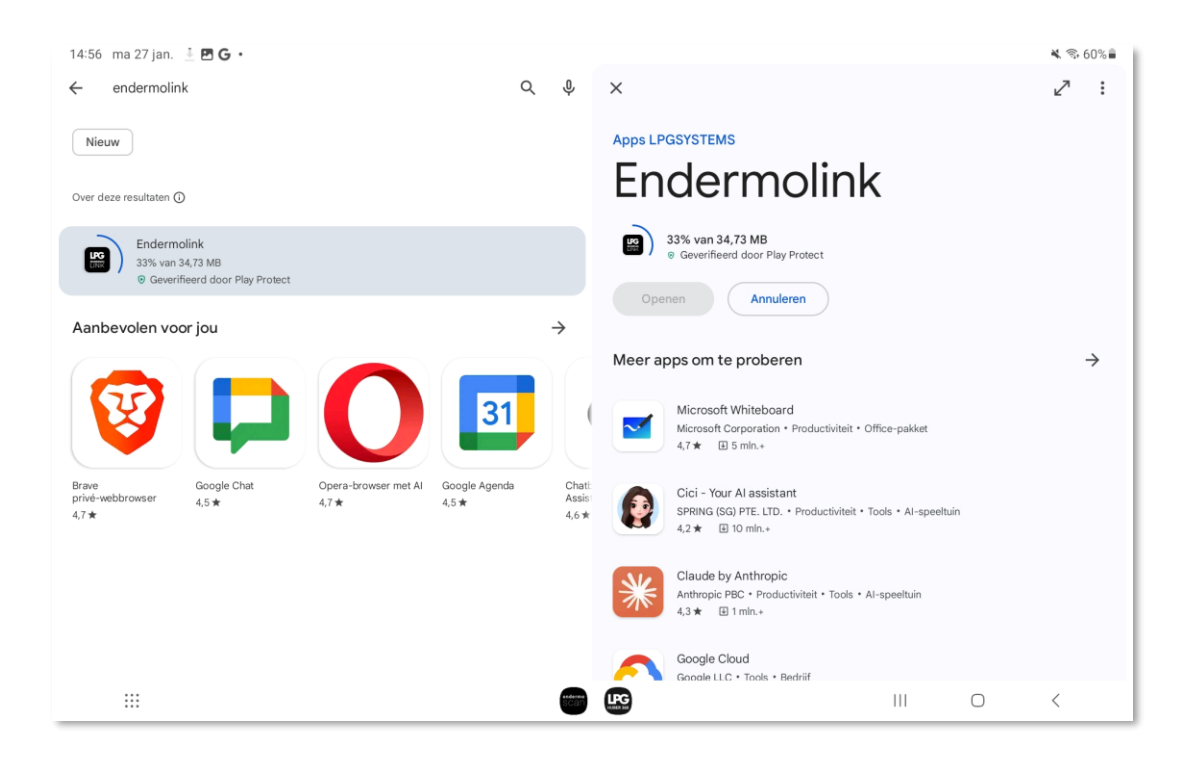

De **Endermolink™**-app wordt gedownload.

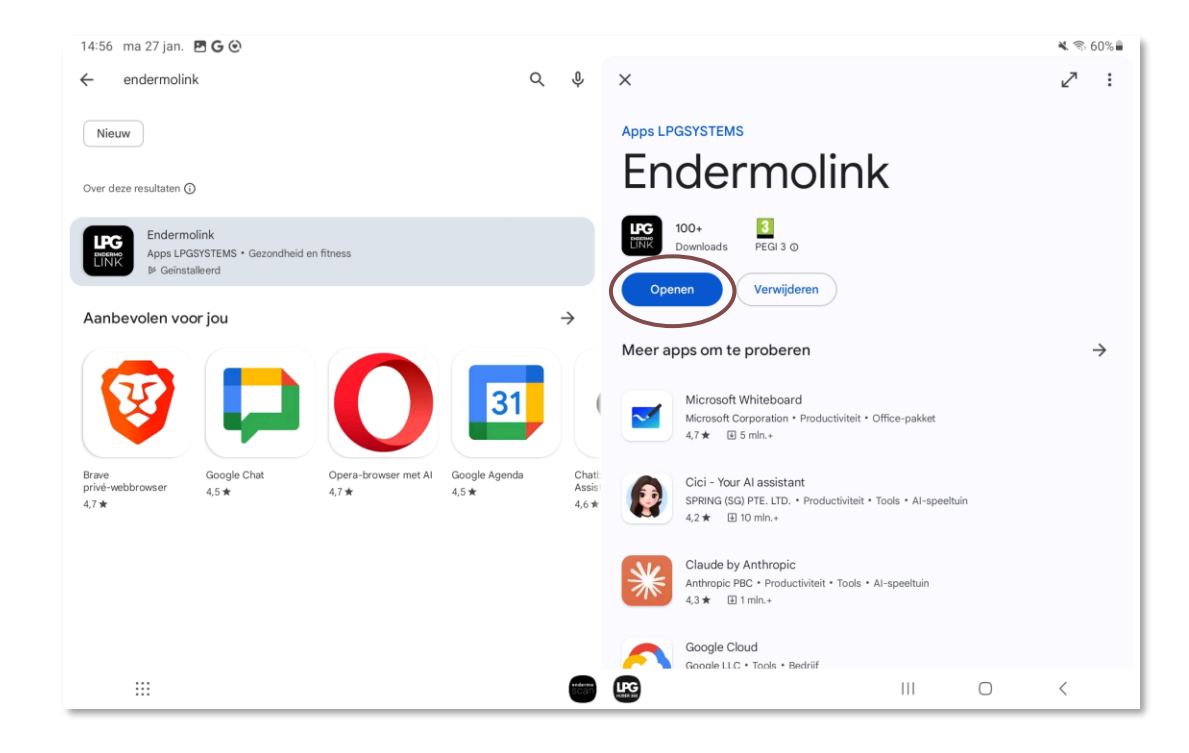

De Endermolink™-app is nu gedownload, klik op Openen.

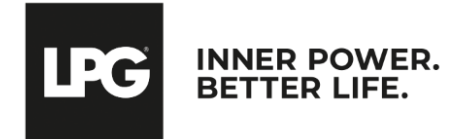

#### endermolink<sup>™</sup> toepassing

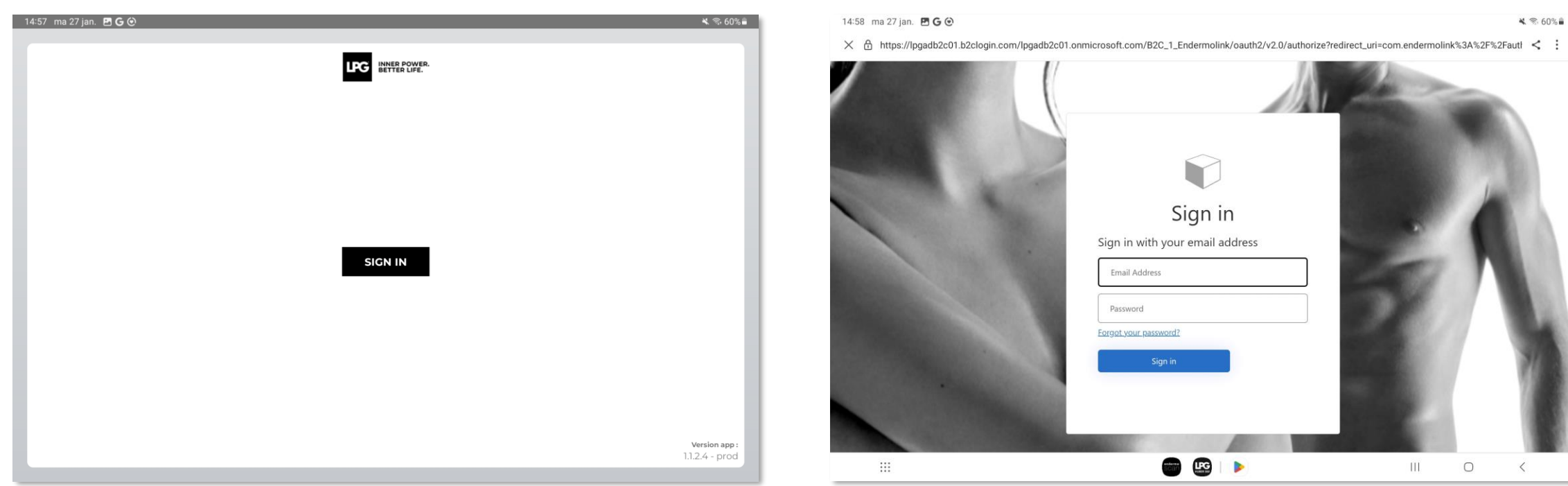

Klik op AANMELDEN (SIGN IN) om de **Endermolink™**-toepassing te starten..

**Voer uw gebruikersnaam** (e-mailadres gekoppeld aan uw LPG® account) en wachtwoord in (bestaand als u al klant bent van LPG® of zelf gekozen).

! Als u uw wachtwoord bent vergeten, klik dan op "Wachtwoord vergeten?" of op de volgende link: **https://portal.lpgsystems.com/password** uw wachtwoord opnieuw in te stellen.

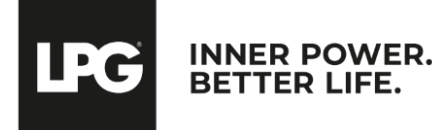

endermolink<sup>™</sup> toepassing

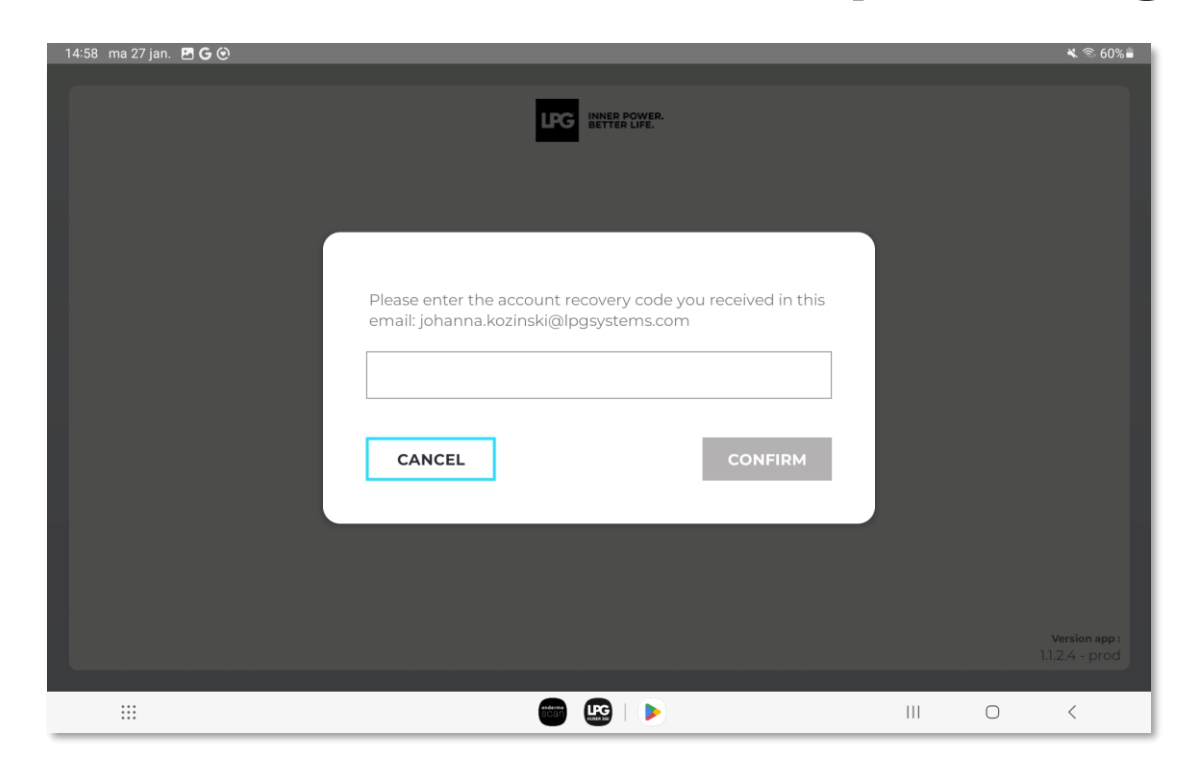

Je ontvangt per e-mail **een code om een account** aan te maken. Voer de code in en klik op **CONFIRM**.

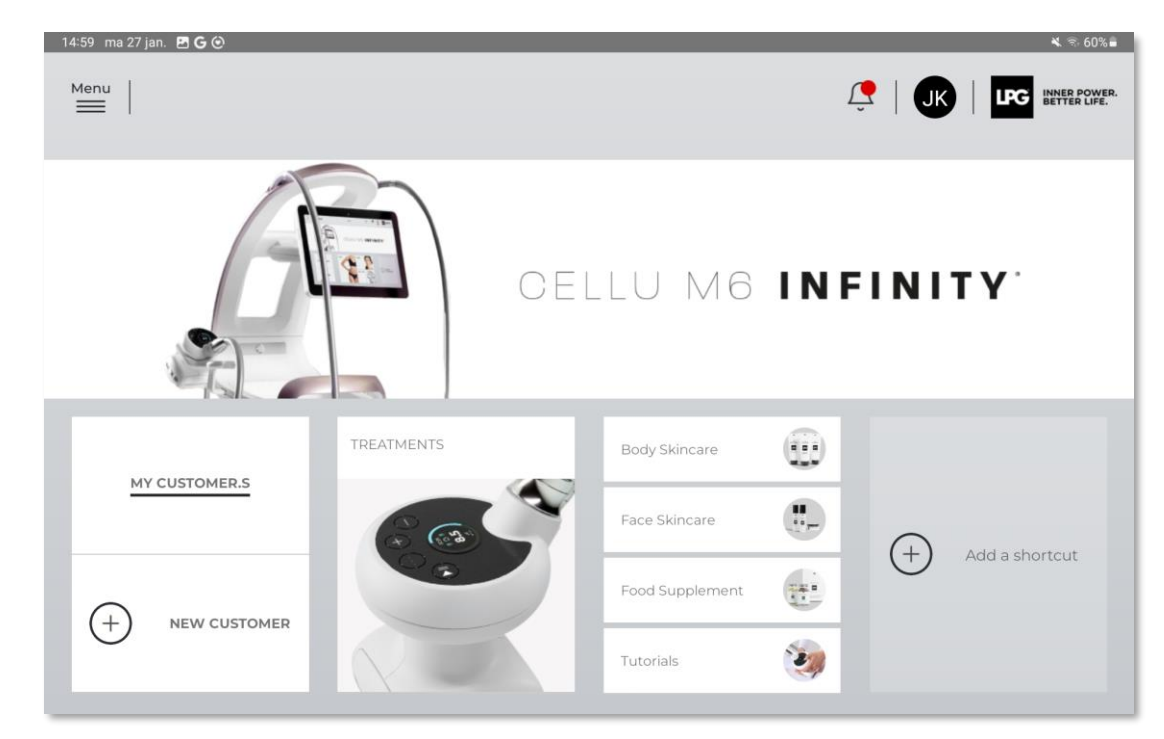

Welkom bij de Endermolink™-applicatie! Je kunt de applicatie nu gebruiken en genieten van de vele voordelen.

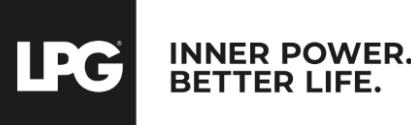

endermolink™ toepassing

# 02 ENDERMOLINK™ TOEPASSING

## iOS APPLE-VERSIE

endermolink<sup>™</sup> toepassing

Cellu M6 Infinity®

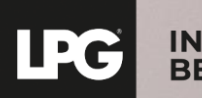

INNER POWER. BETTER LIFE.

# SLUIT DE TABLET AAN OP UW WI-FI NETWERK

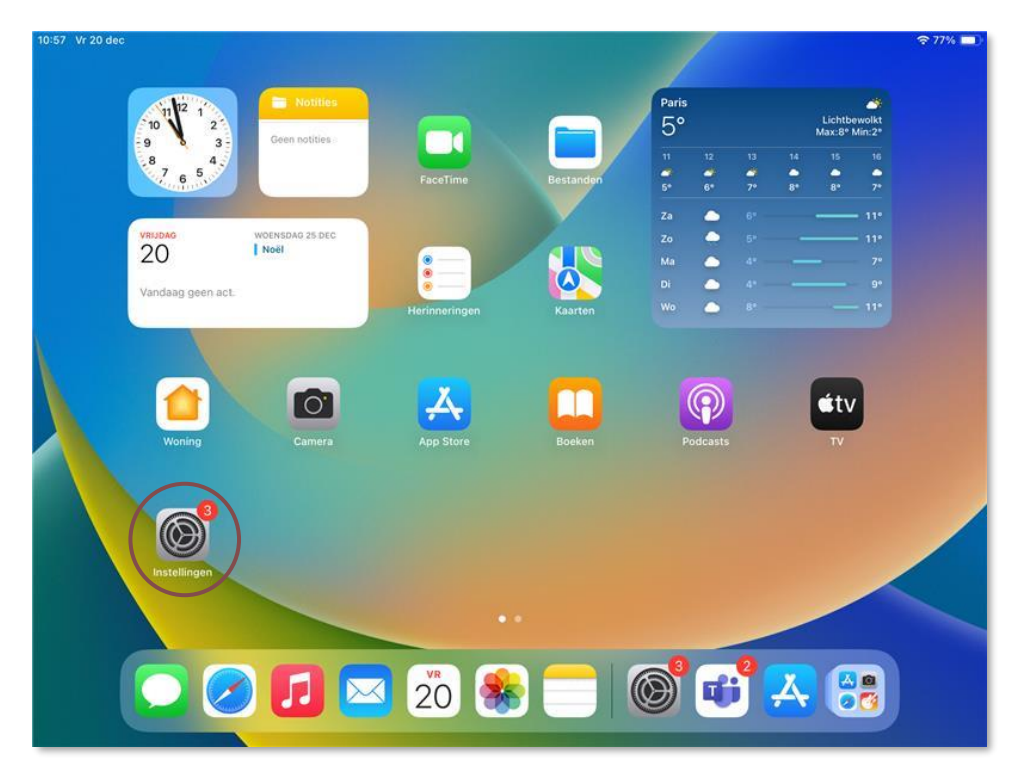

Start de toepassing "**Instellingen**" op het beginscherm van uw tablet.

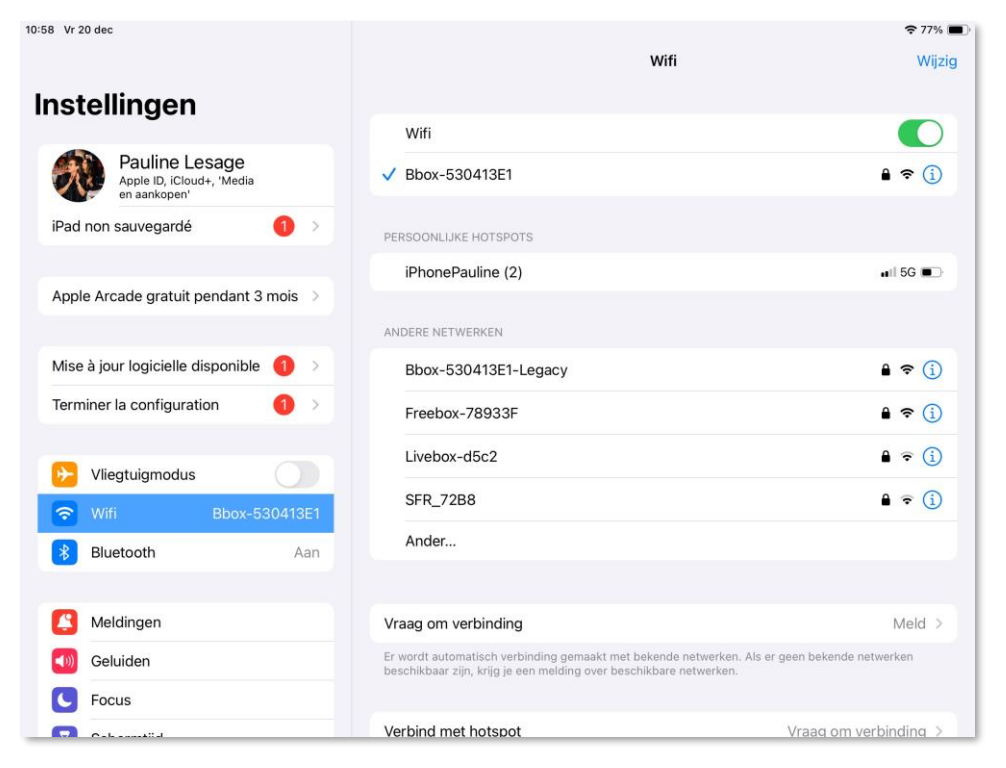

Selecteer de sectie "**WI-FI**" en kies vervolgens uw **WI-FI**-netwerk.

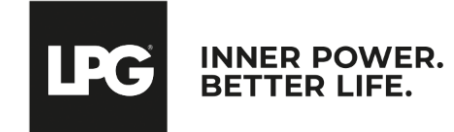

#### endermolink<sup>™</sup> toepassing

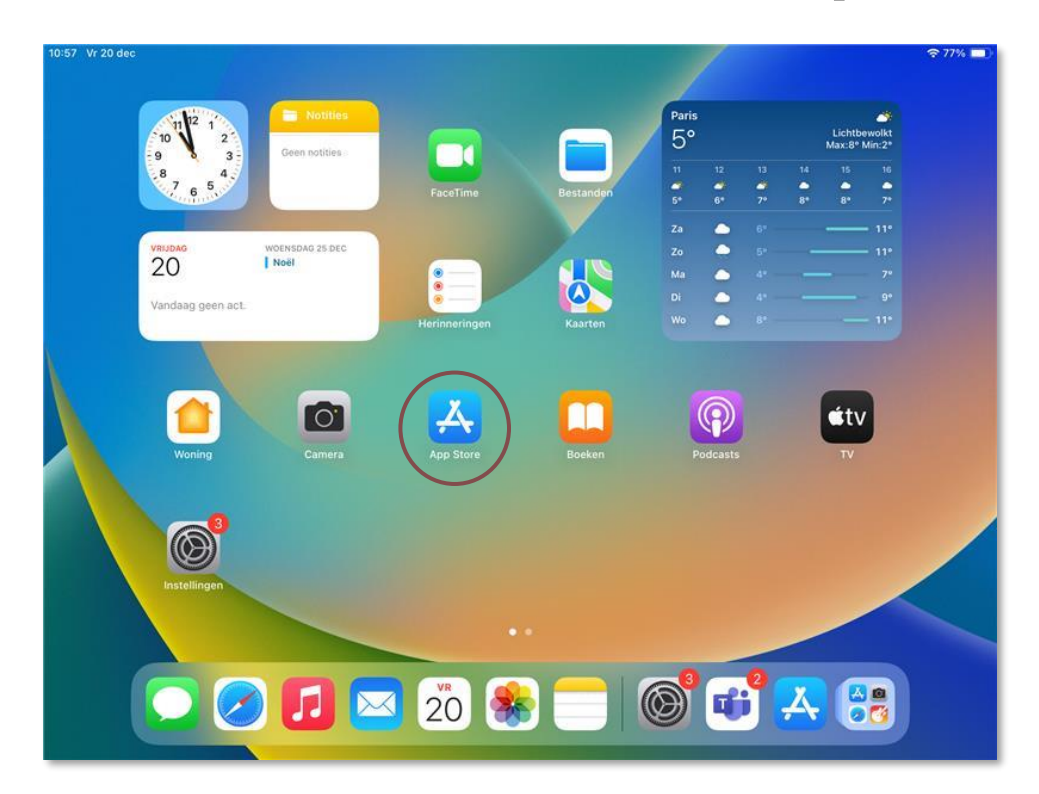

Start de toepassing "**App Store**" op het beginscherm van uw tablet.

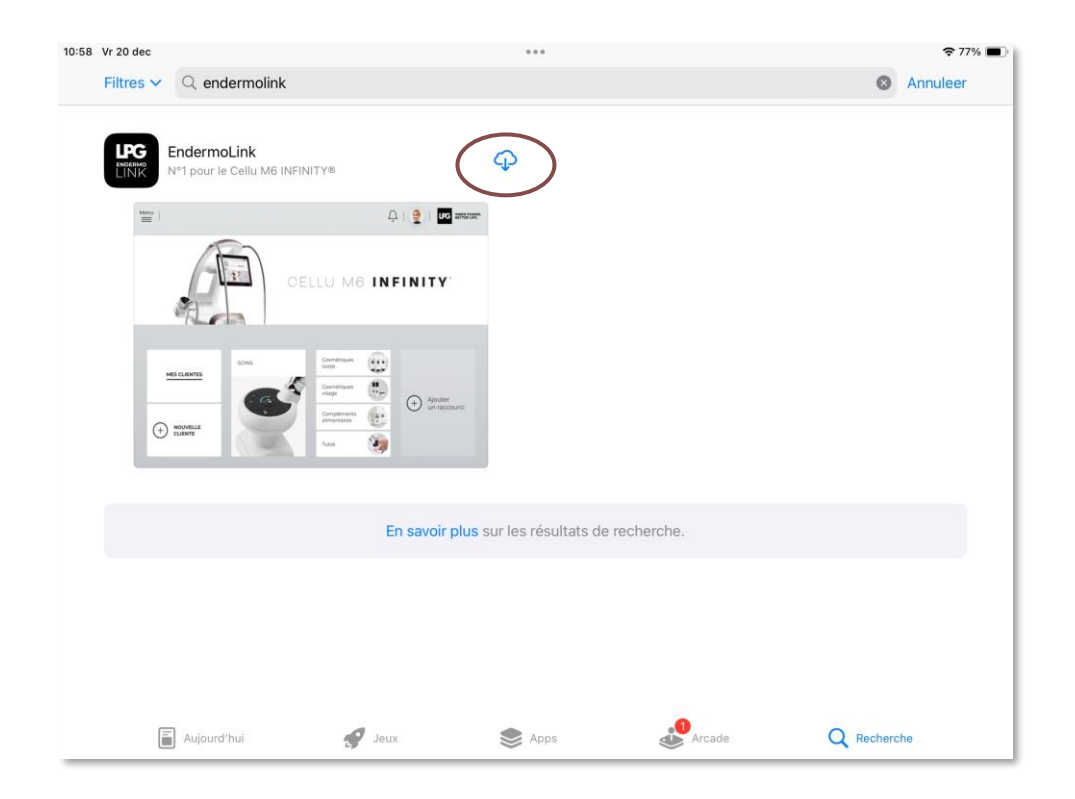

Zoek naar de **Endermolink™**-toepassing in de zoekbalk.

Wanneer deze verschijnt, **klik erop.** 

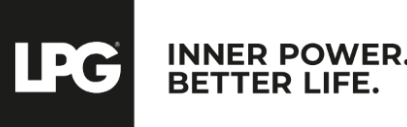

#### endermolink™ toepassing

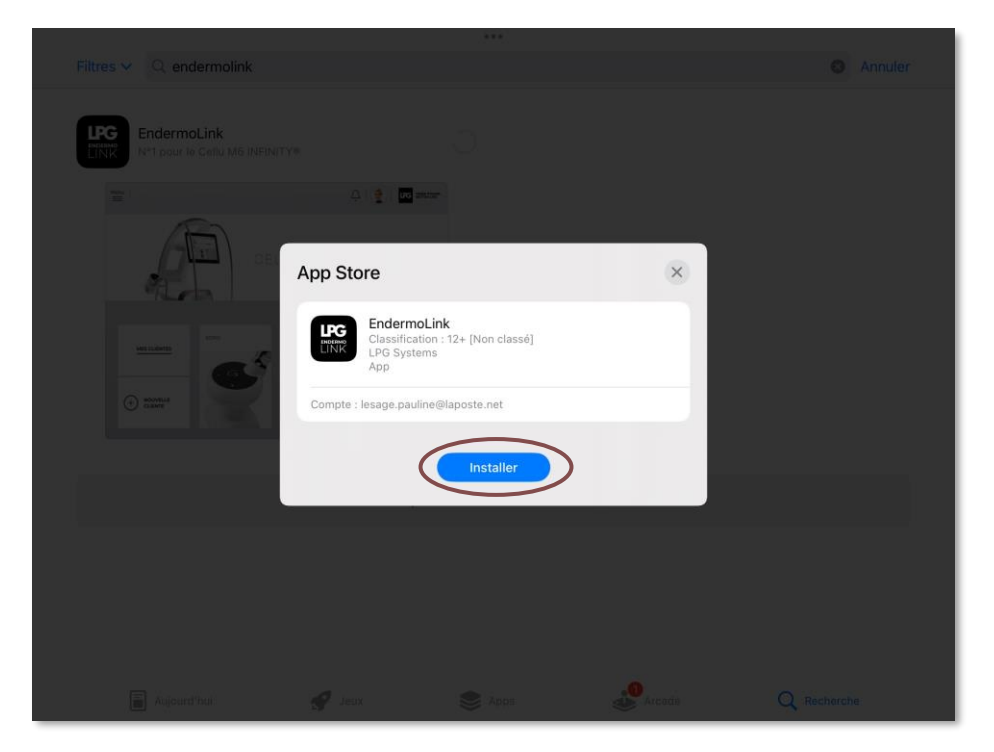

Klik vervolgens op **Installeren**.

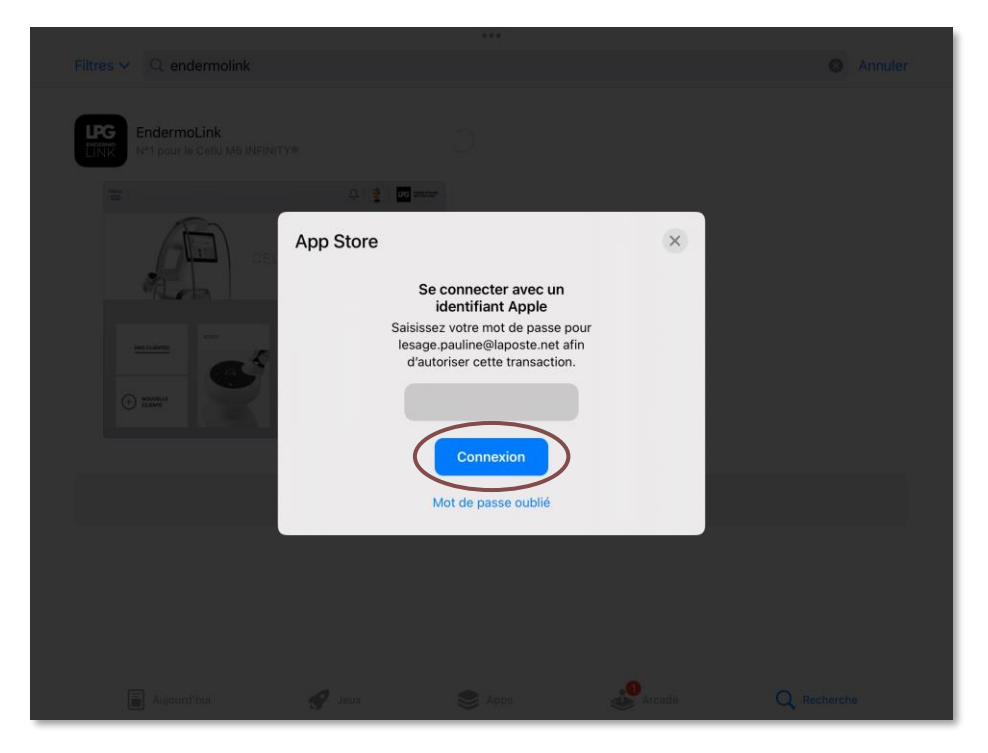

Om de applicatie te downloaden, meld je je aan bij **je Apple account**. Voer je **wachtwoord** in en klik op **Verbinding** maken.

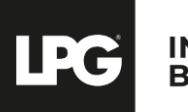

INNER POWER. BETTER LIFE.

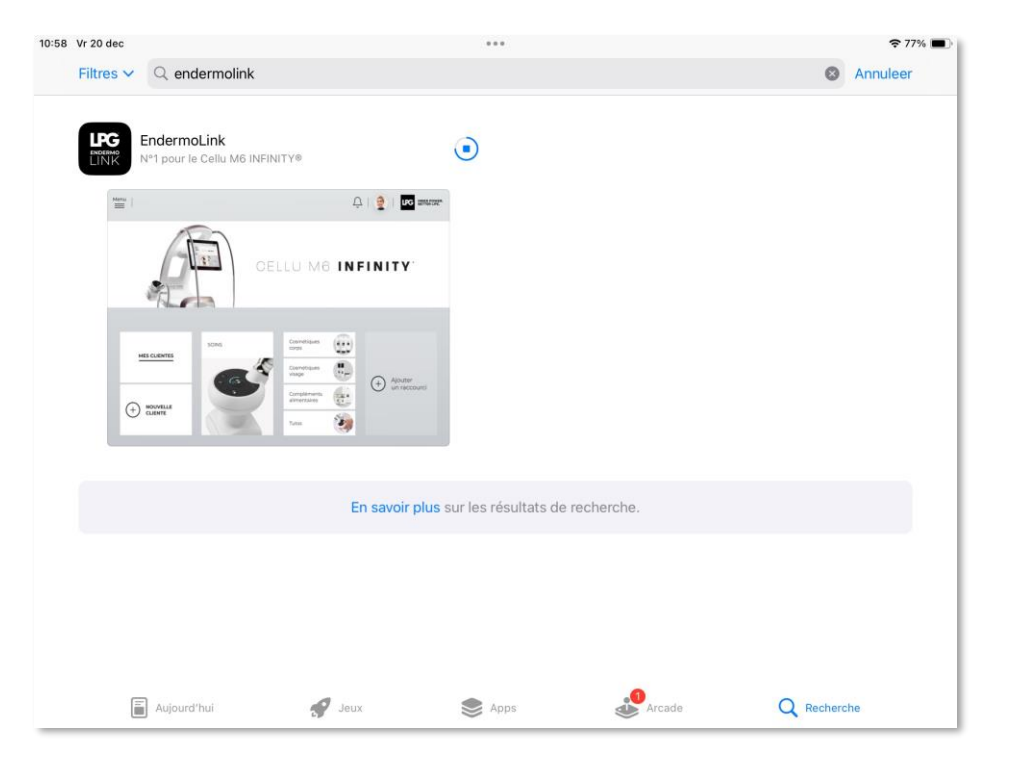

De **Endermolink™**-app is nu te downloaden.

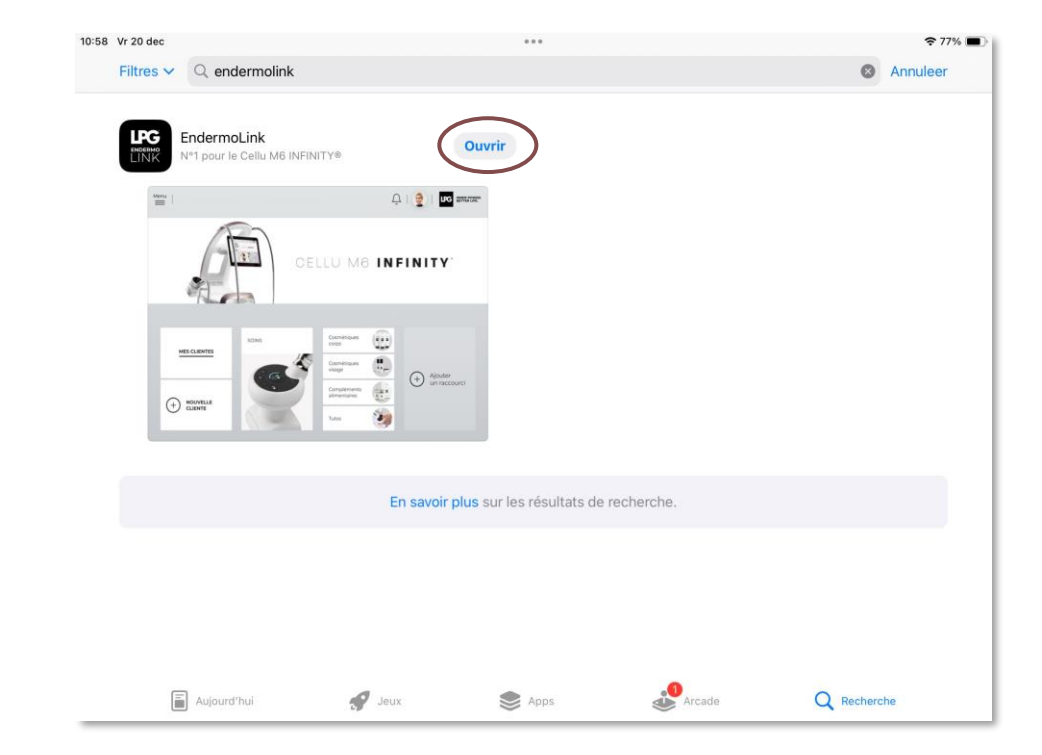

De **Endermolink™**-toepassing is gedownload, klik op **Openen**.

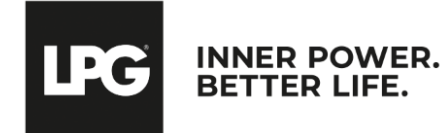

#### endermolink™ toepassing

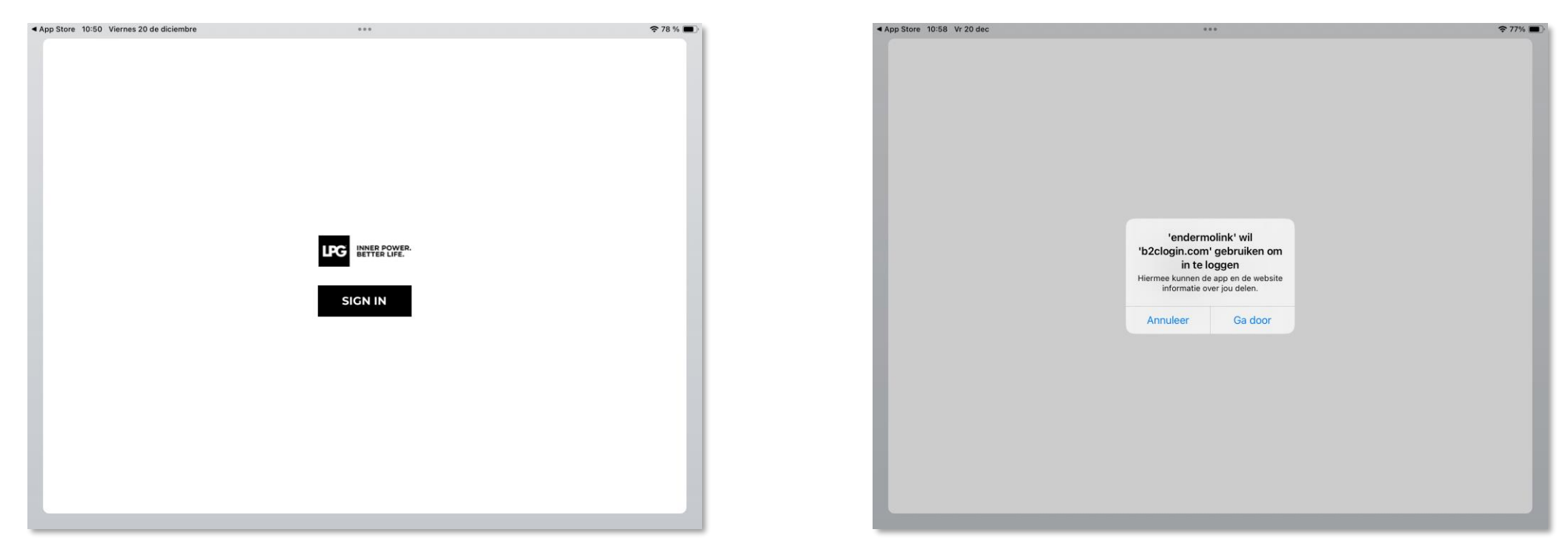

Klik op **SIGN IN** om de **Endermolink™**toepassing te openen. Er verschijnt een login pop-up, klik op Ga door.

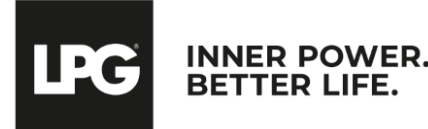

endermolink™ toepassing

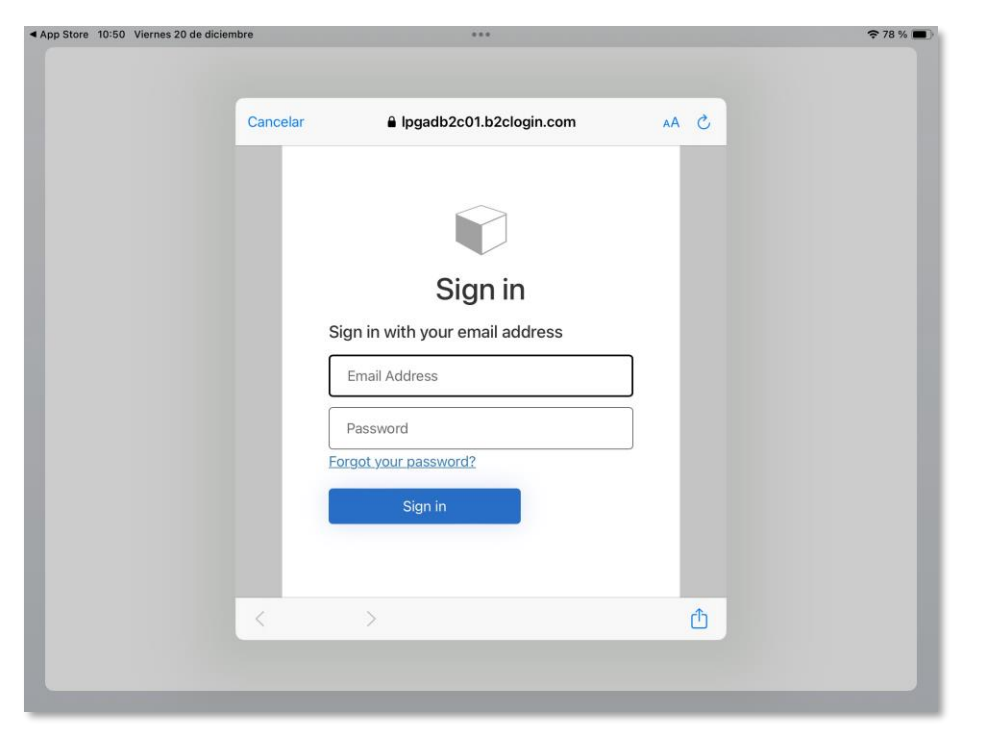

**Voer uw gebruikersnaam** (e-mailadres gekoppeld aan uw LPG® account) en wachtwoord in (bestaand als u al klant bent van LPG® of zelf gekozen).

# Please enter the account recovery code you received in this email: pauline.lesage@lpgsystems.com

Je ontvangt per e-mail een code om een account aan te maken. Voer de code in en klik op **CONFIRM**.

! Als u uw wachtwoord bent vergeten, klik dan op "Wachtwoord vergeten?" of op de volgende link: **https://portal.lpgsystems.com/password** uw wachtwoord opnieuw in te stellen.

10:43 Ven 20 dic

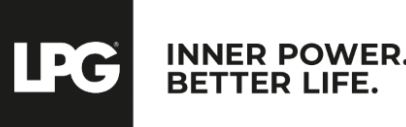

≈ 79% i

endermolink<sup>™</sup> toepassing

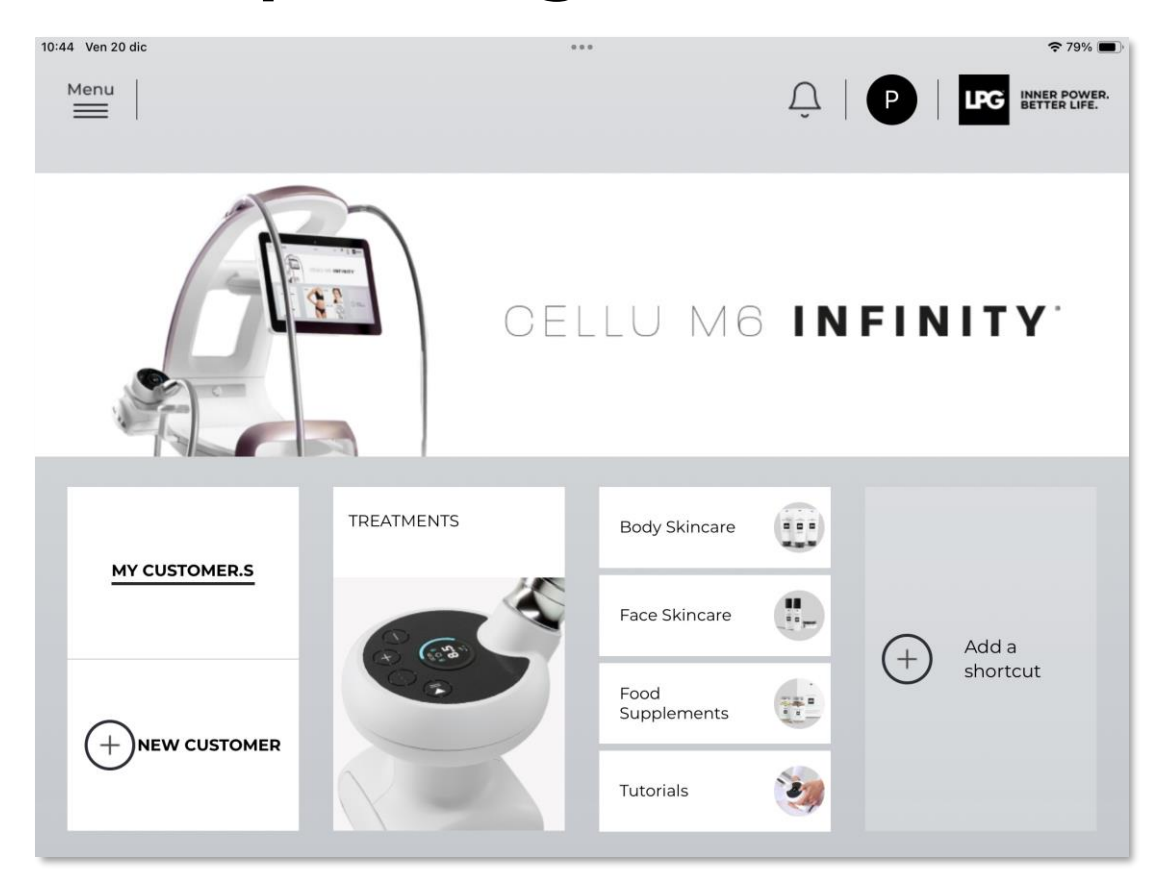

Welkom bij de Endermolink™-applicatie! Je kunt de applicatie nu gebruiken en genieten van de vele voordelen.

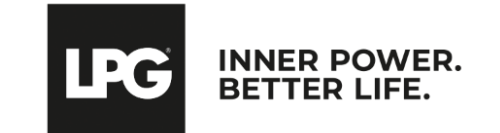

endermolink<sup>™</sup> toepassing

# BEDANKT VOOR UW AANDACHT

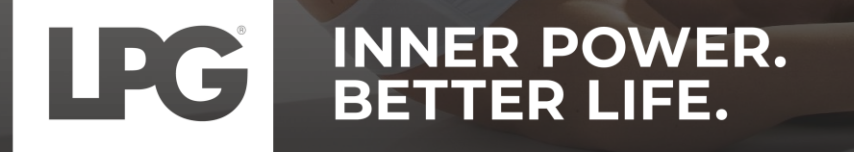